## How to Delete a Check in Payroll Mate®

Start by Opening your

**Payroll Mate** 

Program

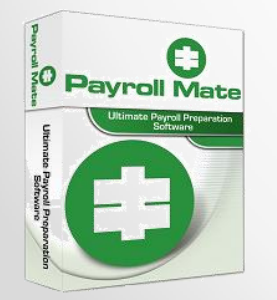

•<u>www.PayrollMate.com</u> (800)-507-1992

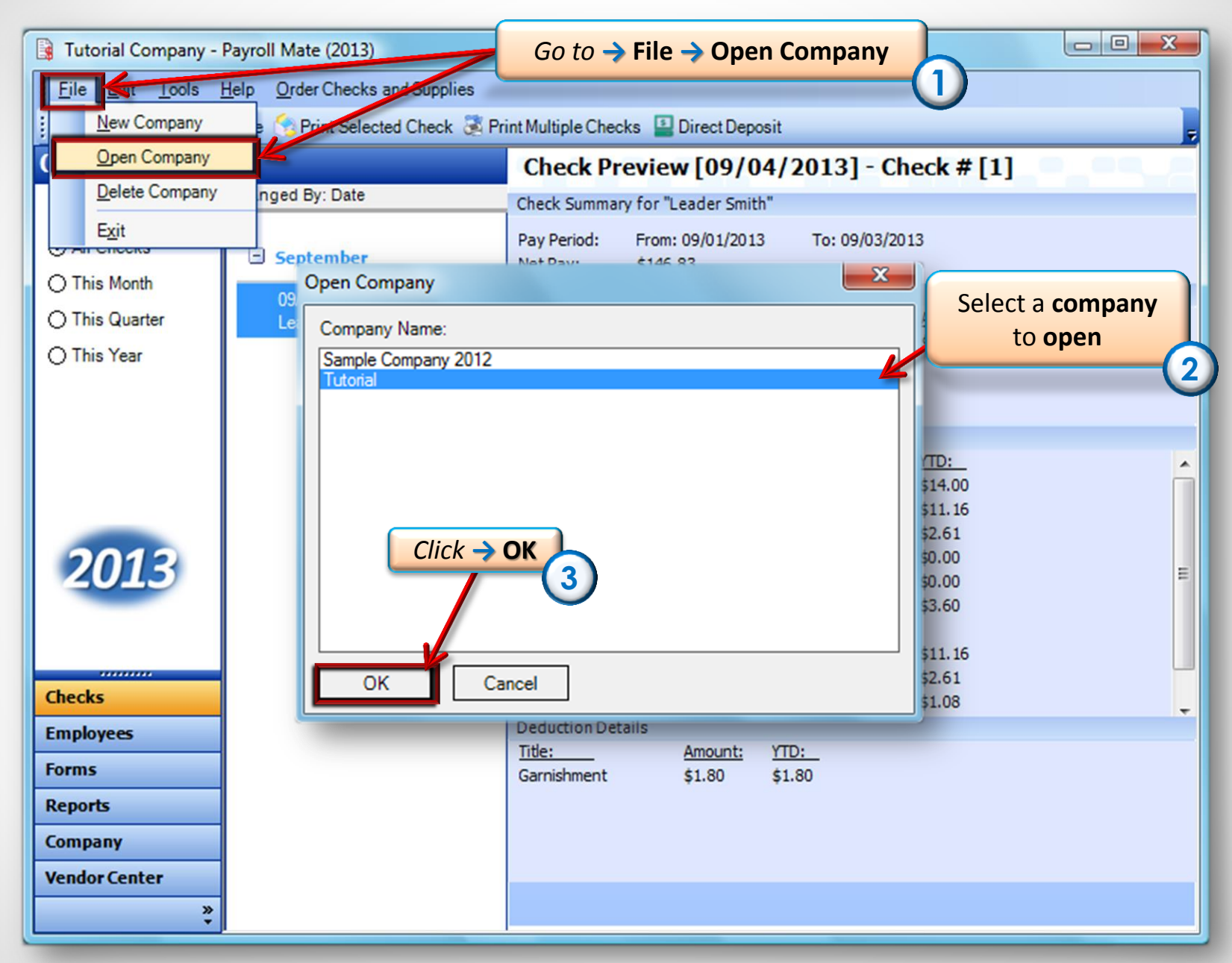

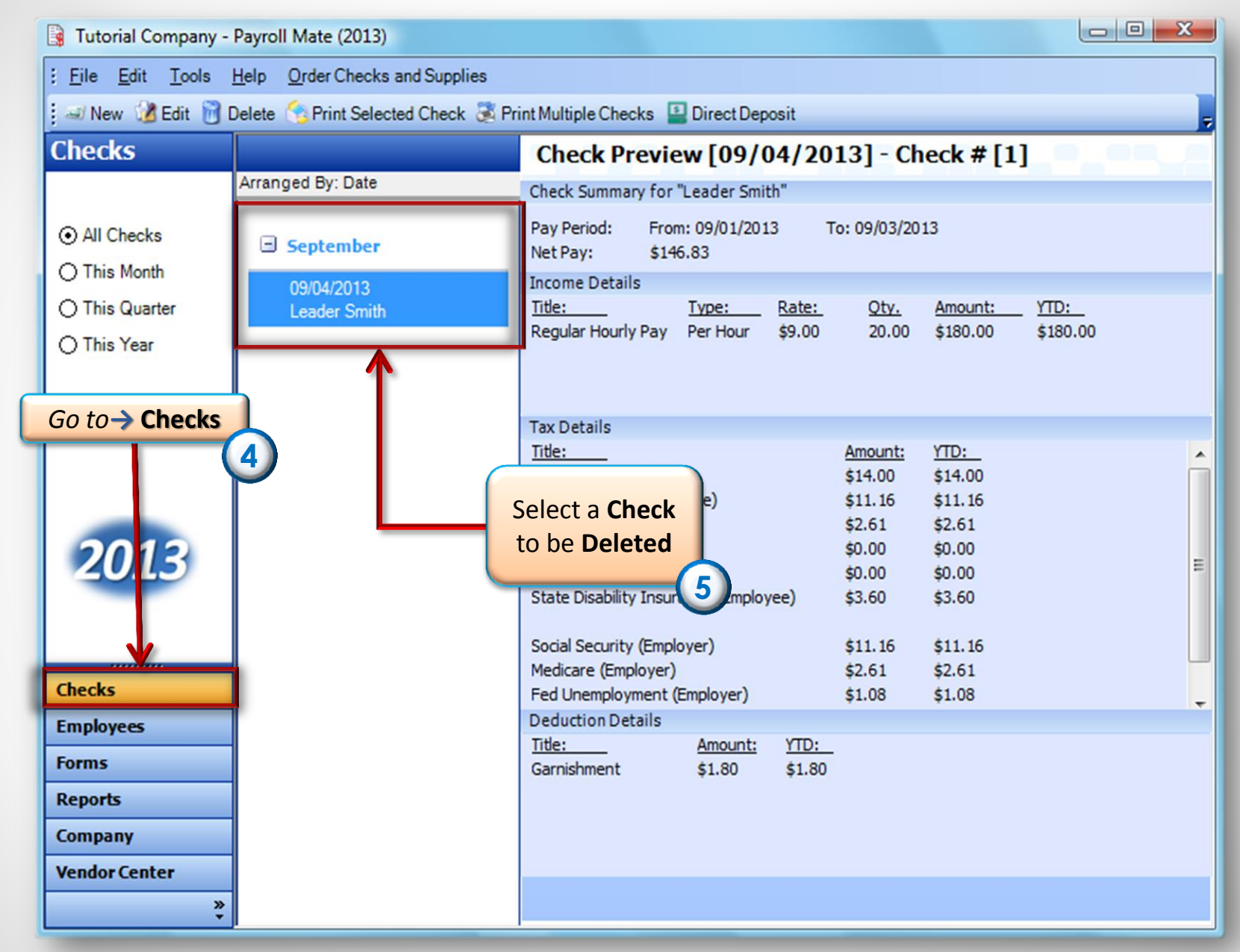

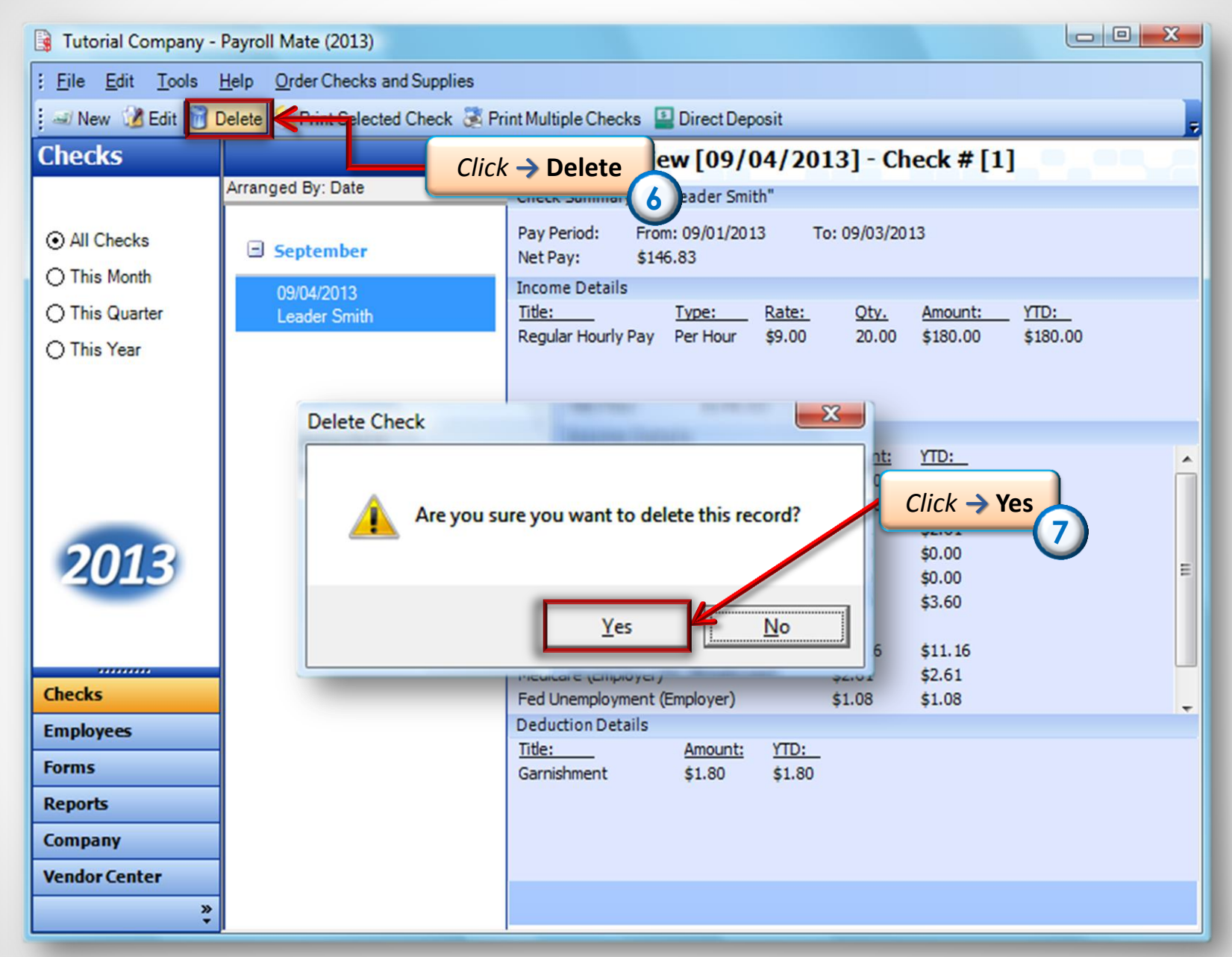

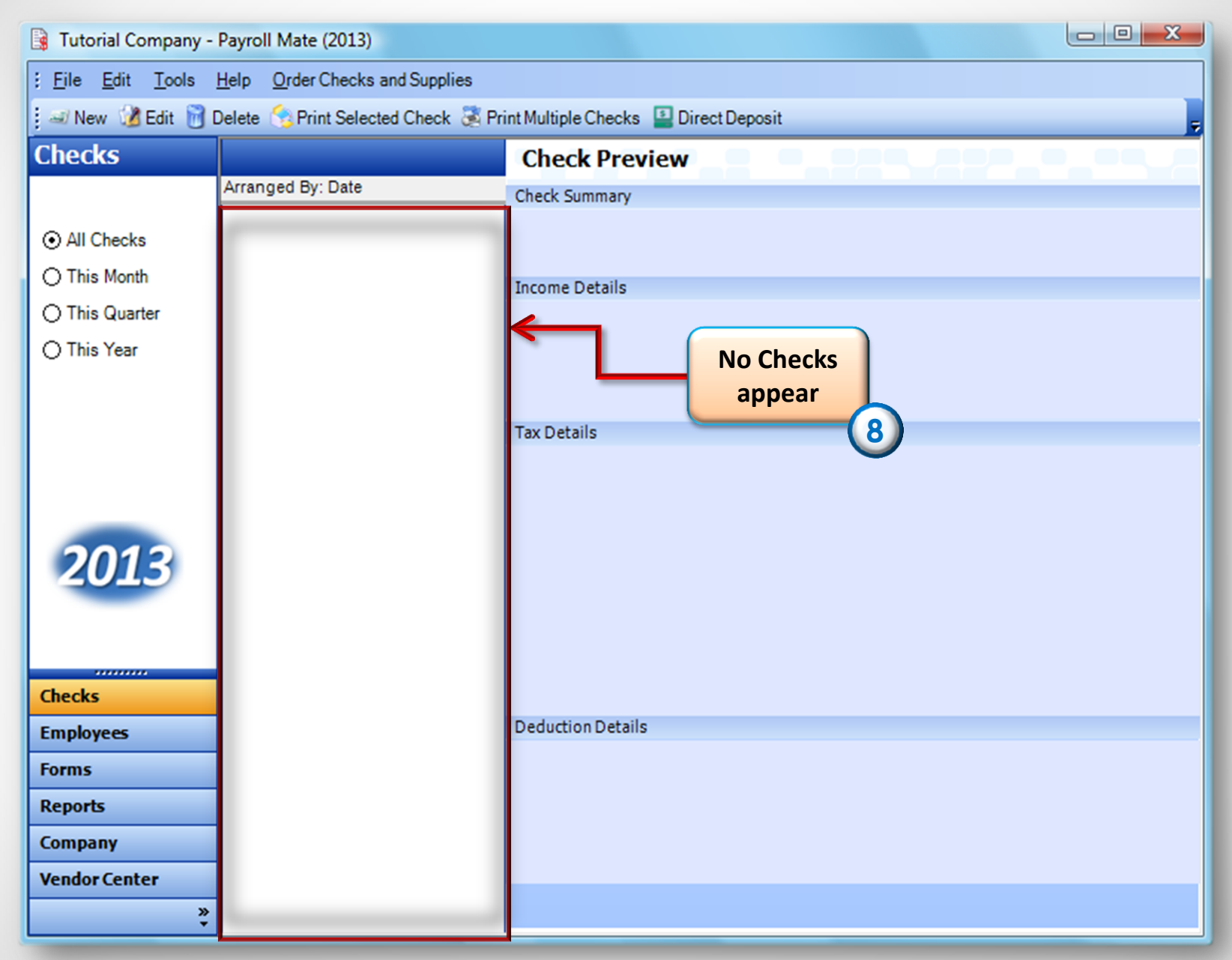

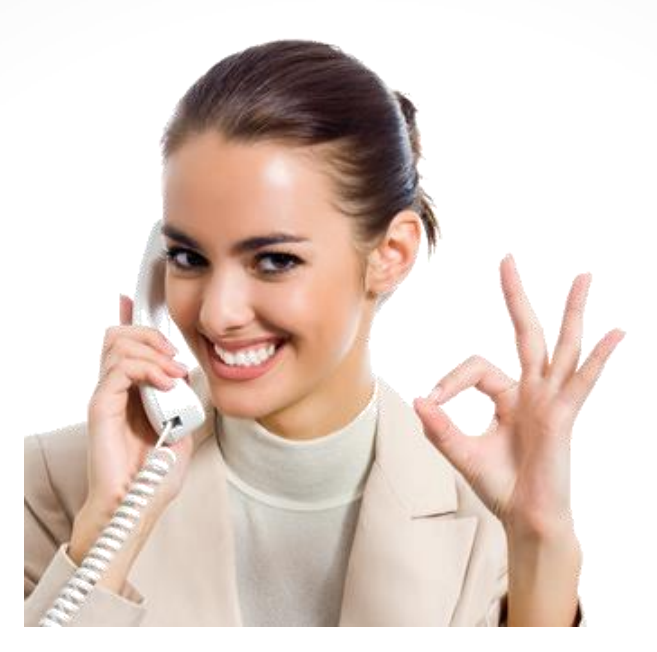

## Congratulations. The check has been deleted!

## www.PayrollMate.com

## 1-800-507-1992